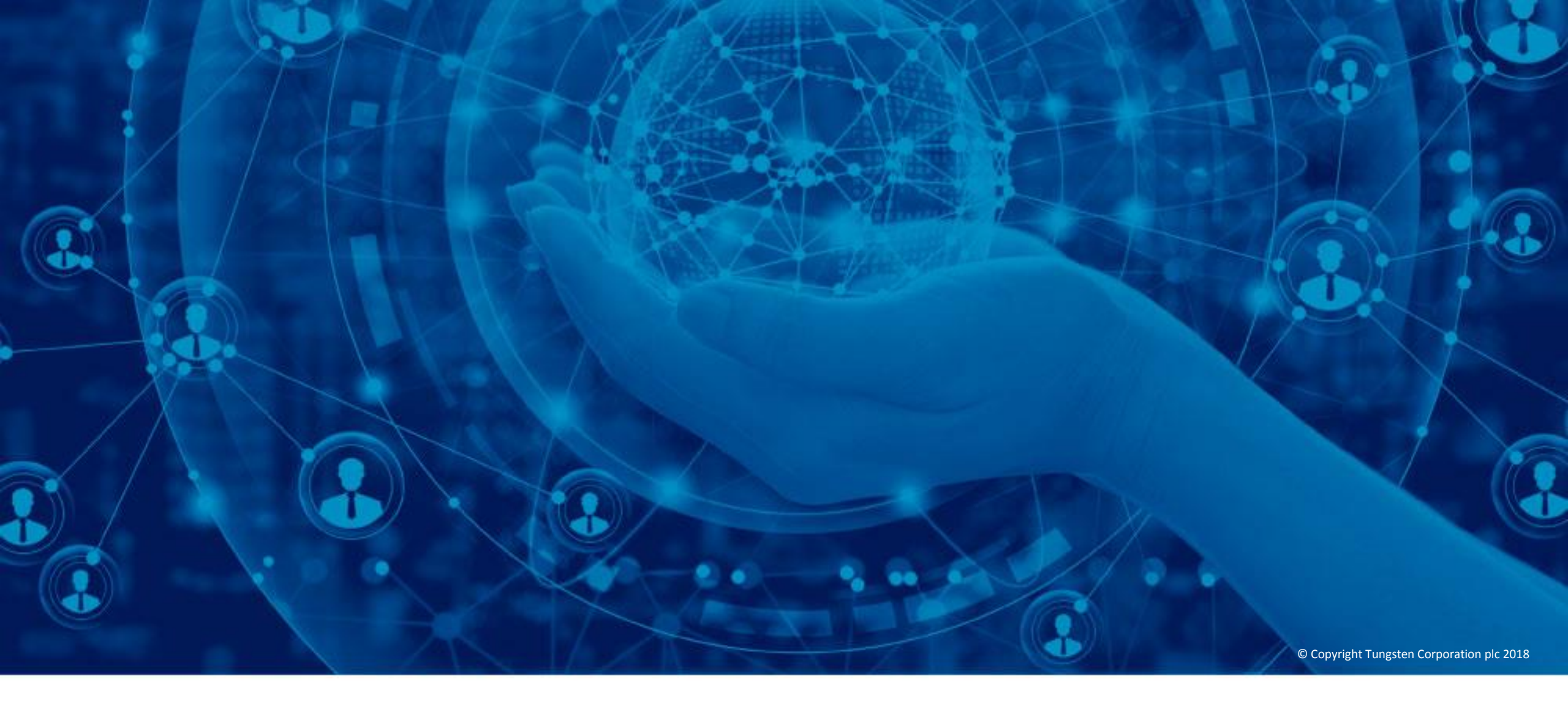

## **Convert purchase orders into invoices**

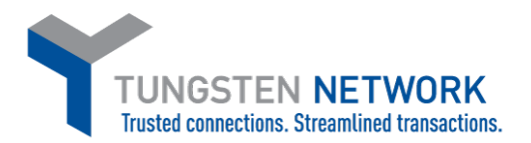

Hello, this video was designed to show you how easy it is to submit invoices and credit notes by utilizing the PO Convert method via the Tungsten Network portal.

To begin, click "My POs" located in the main menu bar at the top of the page.

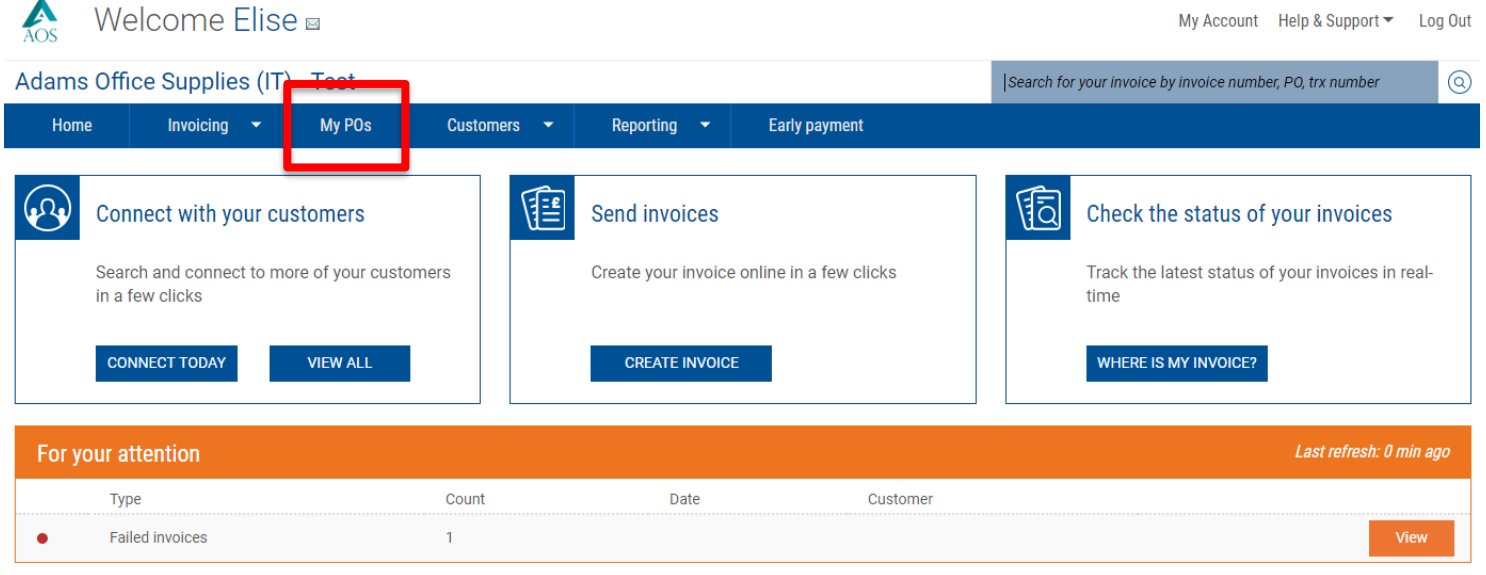

| Failed invoices                                       | View all                               | Saved invoices      | S            | View all |
|-------------------------------------------------------|----------------------------------------|---------------------|--------------|----------|
| Number Supplier                                       | Buyer                                  | Number              | Buyer        | Amount   |
| ShuchitestPayment1 Adams Office<br>Supplies (IT) - Te | Tungsten Network -<br>est Demo Account | shuchitestPolandInv | AAA168149359 | 11.90    |

The "My POs" page gives you the ability to search for purchase orders that have been delivered to Tungsten Network from your customer. You can manage your purchase orders by moving them to a different status within the "My PO summary" section. Updating the status of your purchase order allows you to confirm which purchase orders are open, closed, rejected or archived. When your purchase order is newly created or updated by your customer, it will appear in the new or pending status. Tungsten Network will send an email confirming the purchase order is available in the portal under the "My PO summary" section. After reviewing the email, you are ready to begin.

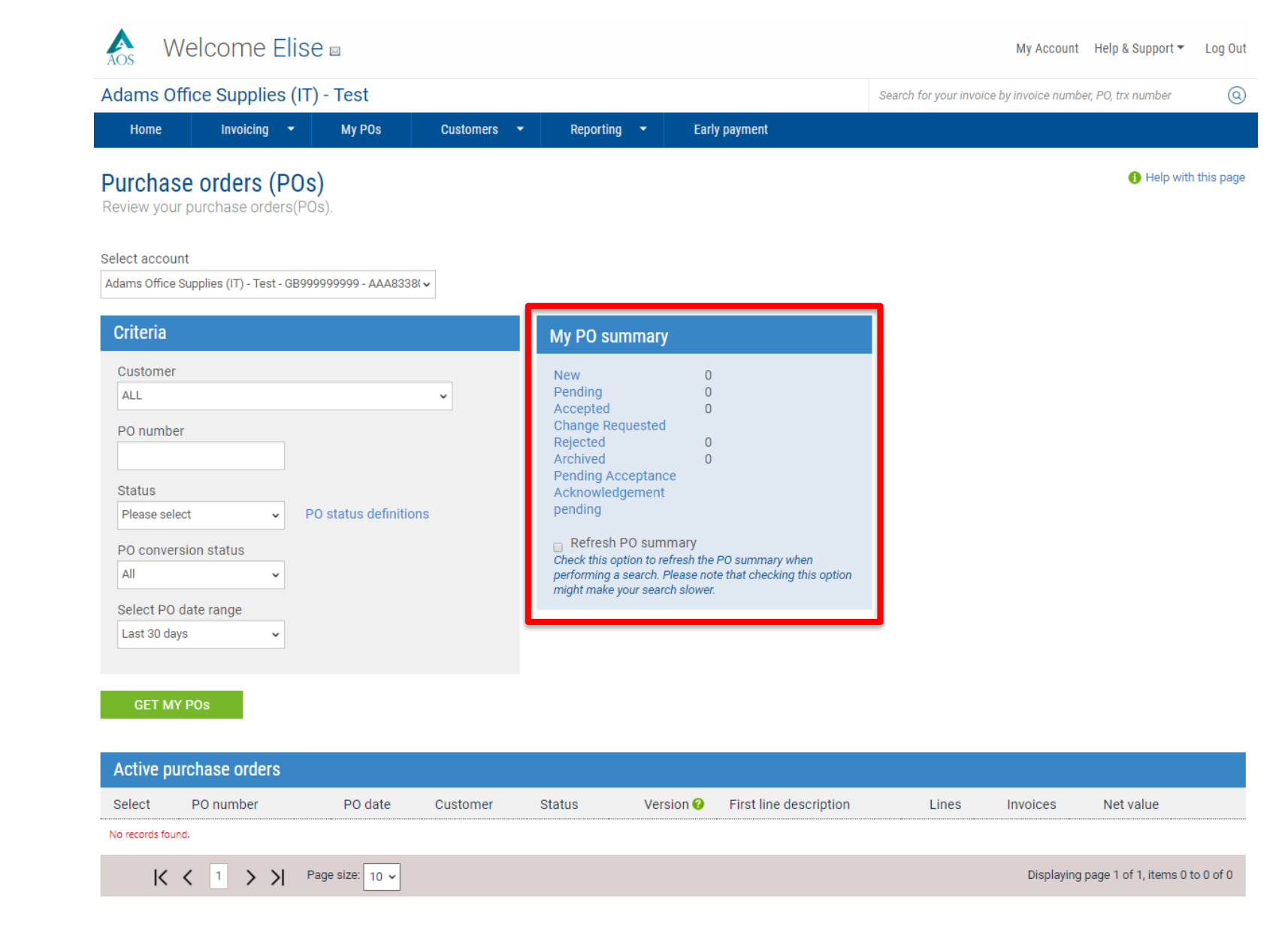

Please search for your purchase order on the left side of the screen. Prior to completing the search, please ensure to select your customer or customers from the drop down menu. Once the report is run, all purchase orders in the status selected will be shown at the bottom of the page.

You also have the ability to select the blue hyperlinked text available under "My PO summary" section. Once a selection is made, all purchase orders in the selected status will appear at the bottom of the page.

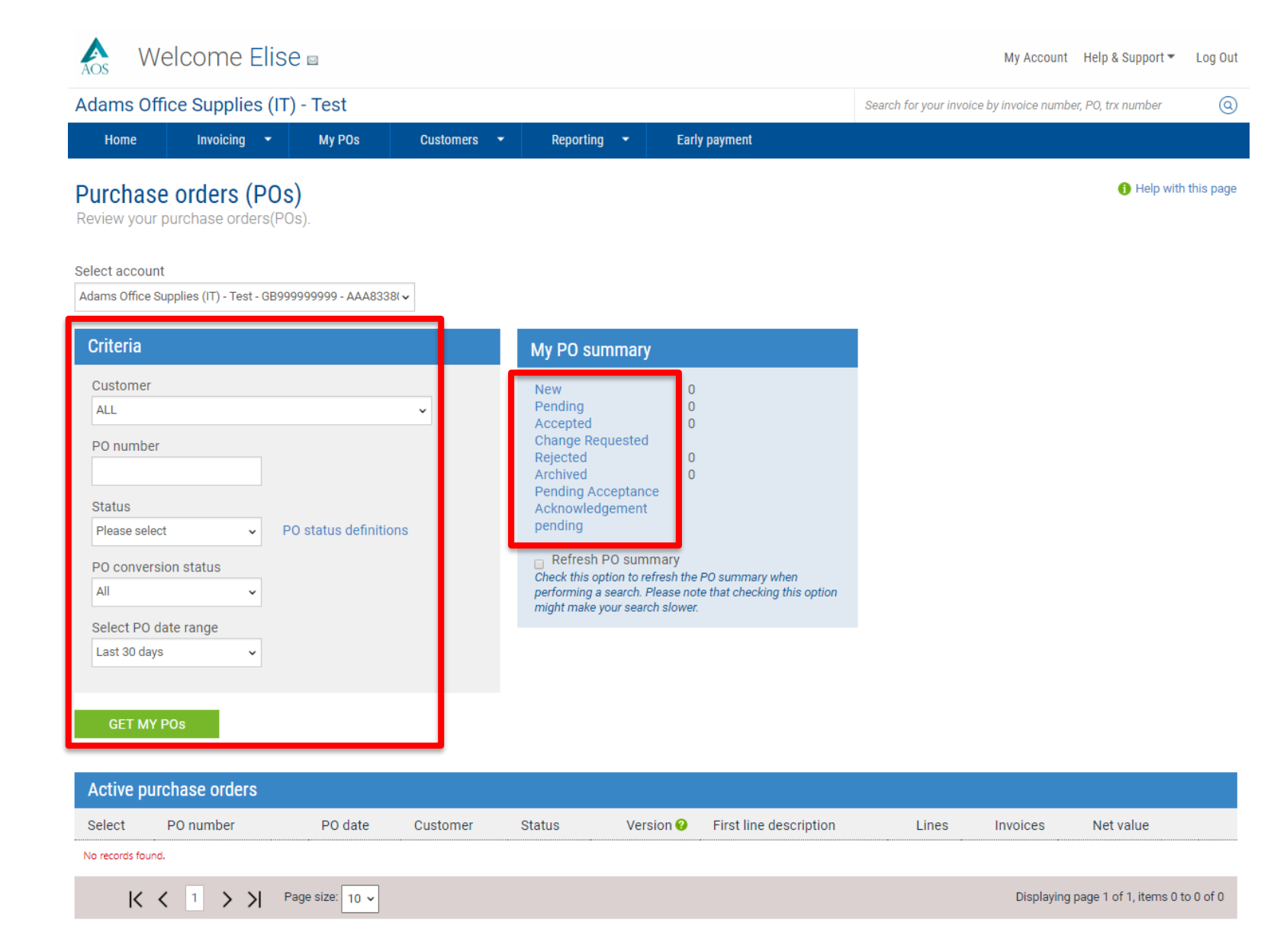

## 🌱 🦱 🖓

Select the purchase order by clicking the blue link located on the left side of the page next to the purchase order number.

It's important to review the purchase order details prior to accepting your purchase order. If the purchase order contains invalid or missing information, it may be best to reject the purchase order and notify your customer. If the purchase order has been fulfilled and no longer will be used, move the purchase order to the archived status. If all purchase order details are valid, click "Convert PO".

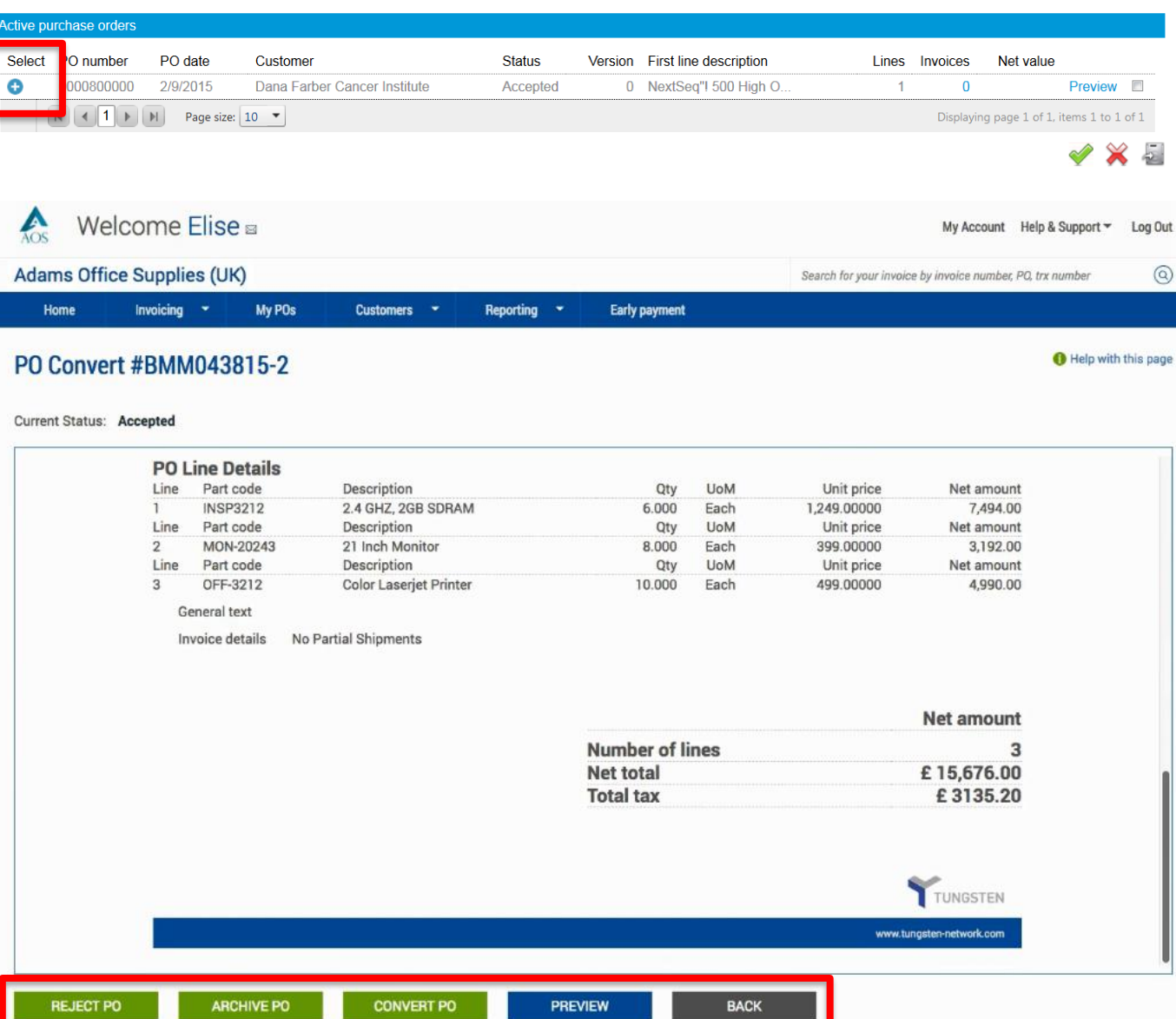

The "Invoice number" field allows entry of your invoice or credit note number. Once your document's number has been entered, tick the box located next to Net amount. This will allow you to select the PO line items you would like to include in your electronic invoice or credit note.

Partial billing is accepted; please adjust the quantity only as the unit price has been fixed and should not be changed.

Tungsten Network processes invoices submitted by users that span the globe. It's important to ensure tax is referenced on your invoice correctly. If operating in a region where tax is referenced at the line item level, please select the tax type from the drop menu. Next, enter the tax amount. If operating in a region where tax is referenced at the summary level of the invoice, you will have the option to enter the tax amount prior to previewing and submitting your invoice.

Tungsten Network allows you to submit invoices against the same purchase order. Please ensure to use a unique invoice or credit note number for each submission.

Click "Create invoice" once all PO line items have been selected.

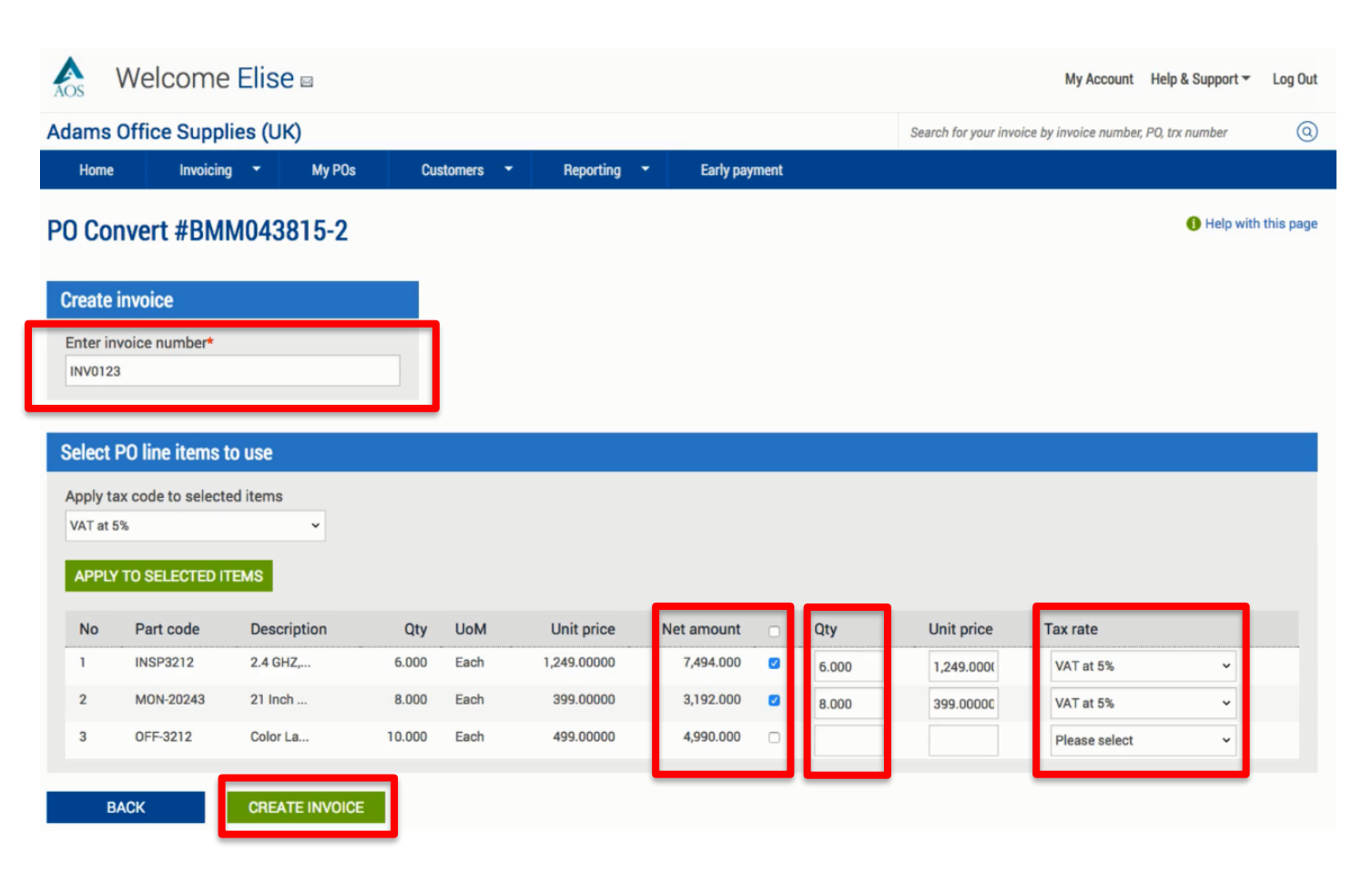

Please confirm that you have selected the correct purchase order line items to be included in your invoice or credit note. If not, please click "Back". If all information shown is valid, click "Confirm" to proceed to the final page.

| AOS                                         | Welcome E              | Elise 🛛    |                                               |              |                  |            | My Account                              | Help & Support 🔻  | Log Out     |
|---------------------------------------------|------------------------|------------|-----------------------------------------------|--------------|------------------|------------|-----------------------------------------|-------------------|-------------|
| Adams                                       | Office Supplie         | s (UK)     |                                               |              |                  | Se         | earch for your invoice by invoice numbe | r, PO, trx number | 0           |
| Home                                        | Invoicing              | - My POs   | Custom                                        | ners 🔻 Repor | ting 🝷 Early pay | yment      |                                         |                   |             |
| PO Co                                       | nvert #BMM             | 043815-2   |                                               |              |                  |            |                                         | 🕕 Help with       | h this page |
| Create                                      | invoice                |            |                                               |              |                  |            |                                         |                   |             |
| Invoice<br>INV012                           | number<br>3            |            |                                               |              |                  |            |                                         |                   |             |
|                                             |                        |            |                                               |              |                  |            |                                         |                   |             |
| Line                                        | Description            | Qty        | UoM                                           | Unit price   | e Tax rate       | Tax amount | Net amount                              | Gross am          | ount        |
| 1                                           | 2.4 GHZ,               | 6.000      | Each                                          | 1,249.0000   | 0 5.00           | 374.70     | 7,494.00                                | 7,86              | 58.70       |
| 2                                           | 21 Inch                | 8.000      | Each                                          | 399.0000     | 0 5.00           | 159.60     | 3,192.00                                | 3,35              | 51.60       |
| Summa                                       | ary                    |            |                                               |              |                  |            |                                         |                   |             |
| No. of I<br>Sub tot<br>Total ta<br>Net tota | ines<br>al<br>ix<br>al | GBI<br>GBI | 2<br>P 10,686.00<br>GBP 534.30<br>P 11,220.30 |              |                  |            |                                         |                   |             |
| B                                           | ACK                    | CONFIRM    |                                               |              |                  |            |                                         |                   |             |

Please enter your name, phone number and email address in the "Your details" section. Next, enter the name, phone number and email address for your customer in the "Who you are invoicing" section.

Tungsten also gives you the ability to save contact details within the "Create invoice" page. Please click the blue circle located in the "Your details" and "Who you are invoicing" sections. Once contact details have been entered, please exit out of the text box to continue.

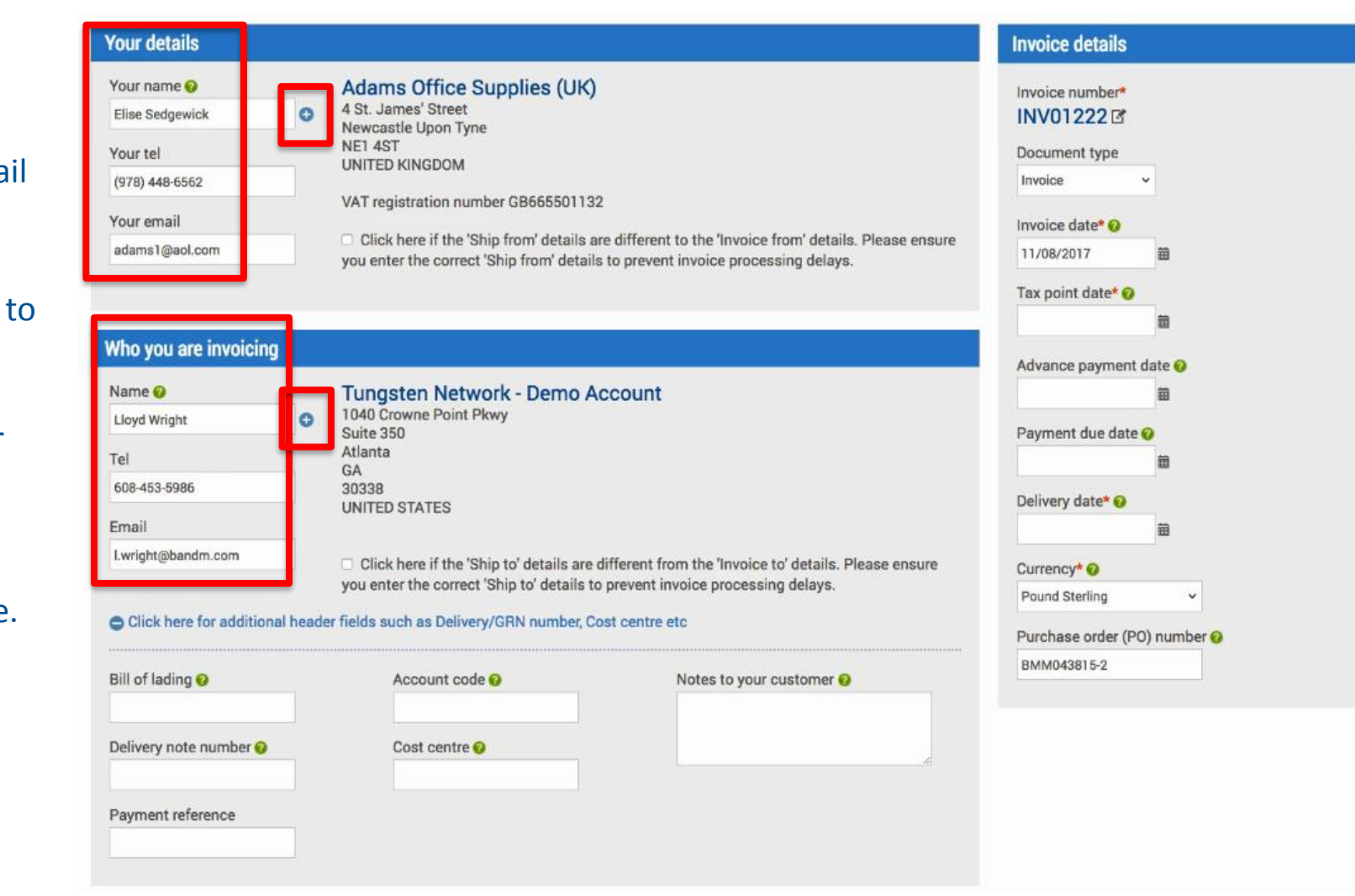

If the shipping location is different from the invoice from or invoice to location, please enter the correct shipping details in the appropriate fields. If you are not shipping products, please bypass this section. To enter shipping information, tick the box. To add a shipping address to your profile to be used for future submissions, please click the blue circle located next to the "Company name" field. Once shipping details have been entered, please exit out of the text box to continue.

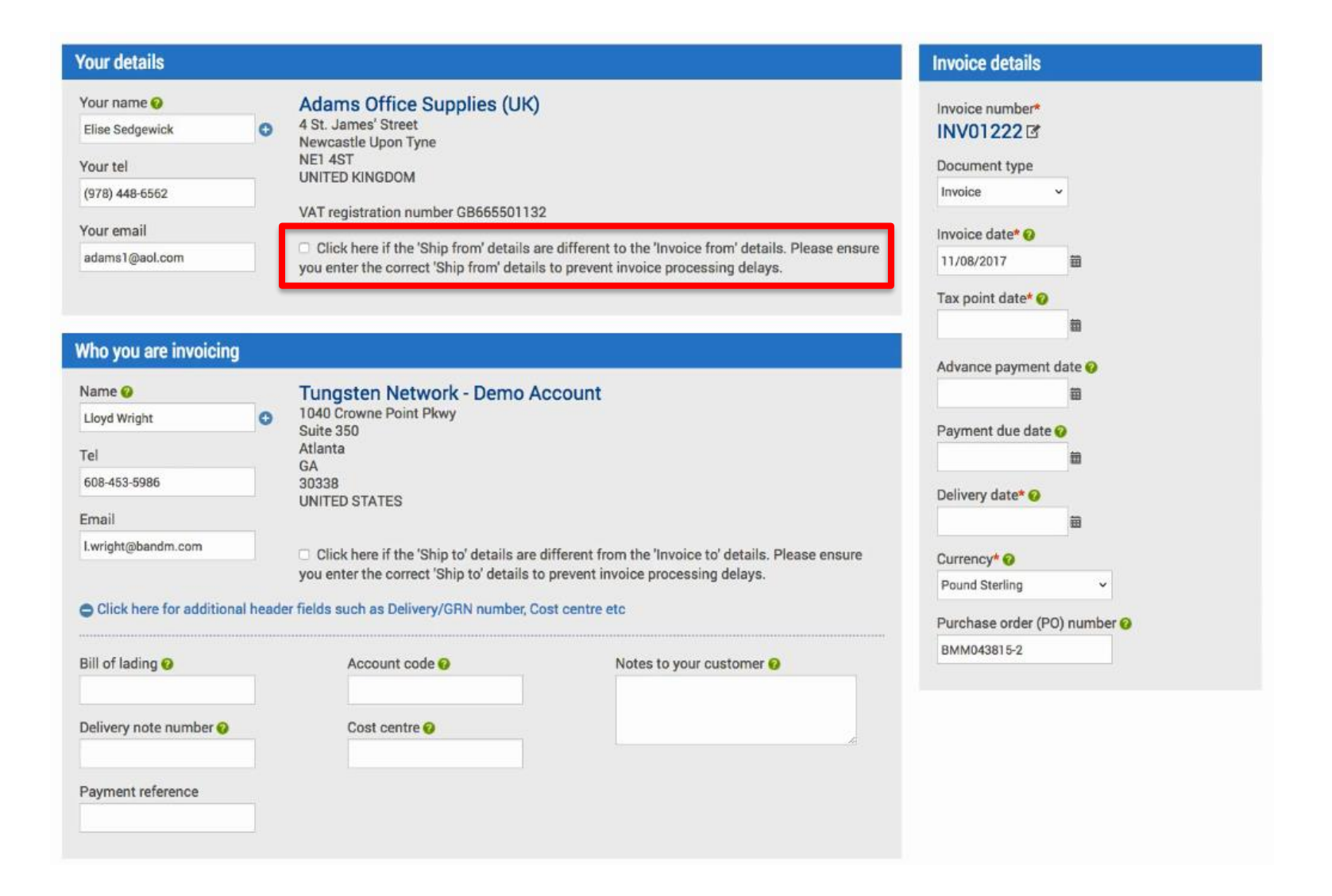

Please expand the Additional header field if additional header information is required by your customer. Once details such as bill of lading, delivery note number and cost centre have been entered, please move to the next section.

| Your details                                                                               |            |                                                                                                    |                                                                                                    | Invoice details                                                                                                  |             |
|--------------------------------------------------------------------------------------------|------------|----------------------------------------------------------------------------------------------------|----------------------------------------------------------------------------------------------------|----------------------------------------------------------------------------------------------------|-------------|
| Your name<br>Elise Sedgewick<br>Your tel<br>(978) 448-6562<br>Your email<br>adams1@aol.com | 0          | Adams Office Supplies (UK<br>4 St. James' Street<br>Newcastle Upon Tyne<br>NE1 4ST<br>UNITED KINGDOM<br>VAT registration number GB6655011<br>Click here if the 'Ship from' details<br>you enter the correct 'Ship from' deta | 32<br>are different to the 'Invoice from' details. Please ensure<br>ils to prevent invoice processing delays. | Invoice number*<br>INV01222 IS<br>Document type<br>Invoice<br>Invoice date* @<br>11/08/2017<br>Tax point date* @ | ×<br>       |
|                                                                                            | 500        |                                                                                                    |                                                                                                    |                                                                                                    |             |
| Who you are invoicin                                                                       | ig         |                                                                                                    |                                                                                                    | Advance payment                                                                                                  | date 📀      |
| Name 🕜                                                                                     |            | Tungsten Network - Demo                                                                                                    | Account                                                                                                    |                                                                                                    | 8           |
| Lloyd Wright                                                                               | 0          | 1040 Crowne Point Pkwy<br>Suite 350                                                                                                    |                                                                                                    | Payment due date 😡                                                                                               |             |
| Tel                                                                                        |            | Atlanta                                                                                                    |                                                                                                    |                                                                                                    |             |
| 608-453-5986                                                                               |            | GA<br>30338                                                                                                    |                                                                                                    |                                                                                                    |             |
| Email                                                                                      |            | UNITED STATES                                                                                                    |                                                                                                    | Delivery date* 😡                                                                                                 |             |
| Lugisht@handm.com                                                                          |            |                                                                                                    |                                                                                                    |                                                                                                    | <b>H</b>    |
| i.wrignt@bandm.com                                                                         |            | Click here if the 'Ship to' details are you enter the correct 'Ship to' details.                                                                                                    | e different from the 'Invoice to' details. Please ensure                                                      | Currency* 📀                                                                                                    |             |
|                                                                                            |            | you enter the conect Ship to details                                                                                                    | to prevent invoice processing delays.                                                                         | Pound Sterling                                                                                                   | ~           |
| Click here for additio                                                                     | nal header | fields such as Delivery/GRN number,                                                                                                    | Cost centre etc                                                                                               | Purchase order (PC                                                                                               | 0) number 📀 |
| Bill of lading 🥹                                                                           |            | Account code 🤕                                                                                                    | Notes to your customer 🥹                                                                                      | BMM043815-2                                                                                                    |             |
| Delivery note number 🥹                                                                     |            | Cost centre 🤣                                                                                                    |                                                                                                    |                                                                                                    |             |
| Payment reference                                                                          |            |                                                                                                    |                                                                                                    |                                                                                                    |             |

It's important to update your invoice date, payment due date and delivery date by selecting the calendar located in the "Invoice details" section. This will ensure your date is in the correct format upon submitting your invoice. Some regions of the world require a tax point date. If operating in one of these regions, you will be required to reference this mandatory data in the "Tax point date" field. Your currency and purchase order number should not be changed. The invoice or credit note will be validated against the purchase order details available in the Tungsten Network system. If header and line level details do not match the purchase order data, your invoice is subject to rejection by Tungsten Network.

| Your details                                                                               |               |                                                                                                    |                                                                                                    | Invoice details                                                               |
|--------------------------------------------------------------------------------------------|---------------|----------------------------------------------------------------------------------------------------|----------------------------------------------------------------------------------------------------|-------------------------------------------------------------------------------|
| Your name<br>Elise Sedgewick<br>Your tel<br>(978) 448-6562<br>Your email<br>adams1@aol.com | 0             | Adams Office Supplies (UK<br>4 St. James' Street<br>Newcastle Upon Tyne<br>NE1 4ST<br>UNITED KINGDOM<br>VAT registration number GB66550113<br>Click here if the 'Ship from' details<br>you enter the correct 'Ship from' details | )<br>32<br>are different to the 'Invoice from' details. Please ensure<br>Is to prevent invoice processing delays.               | Invoice number*<br>INV01222 C<br>Document type<br>Invoice date*<br>11/08/2017 |
| Who you are invoicing                                                                      | i.            |                                                                                                    |                                                                                                    |                                                                               |
| Name<br>Lloyd Wright<br>Tel<br>608-453-5986<br>Email<br>I.wright@bandm.com                 | •<br>al heade | Tungsten Network - Demo /<br>1040 Crowne Point Pkwy<br>Suite 350<br>Atlanta<br>GA<br>30338<br>UNITED STATES<br>Click here if the 'Ship to' details are<br>you enter the correct 'Ship to' details are                            | Account<br>e different from the 'Invoice to' details. Please ensure<br>to prevent invoice processing delays.<br>Cost centre etc | Advance payment date 🚱                                                        |
| Bill of lading 😧                                                                           |               | Account code 🥹                                                                                                    | Notes to your customer 🥹                                                                                                    | BMM043815-2                                                                   |
| Delivery note number 🥹                                                                     |               | Cost centre 🥹                                                                                                    |                                                                                                    |                                                                               |
| Payment reference                                                                          |               |                                                                                                    |                                                                                                    |                                                                               |
|                                                                                            |               |                                                                                                    |                                                                                                    |                                                                               |

If submitting a credit note, it's important to ensure your document type states "Credit note". If not, please select "Credit note" from the drop down menu under documents type located in the "Invoice details" section. Once "Credit note" has been selected, please ensure to provide the original invoice number, date and reason for your credit note submission.

The "Invoice items" section does not accept negative values in the quantity or unit price fields. In other words, the system will not allow the entry of negative signs. When the line items are saved, the document will be treated as a credit note. The gross amount will not reflect a negative value.

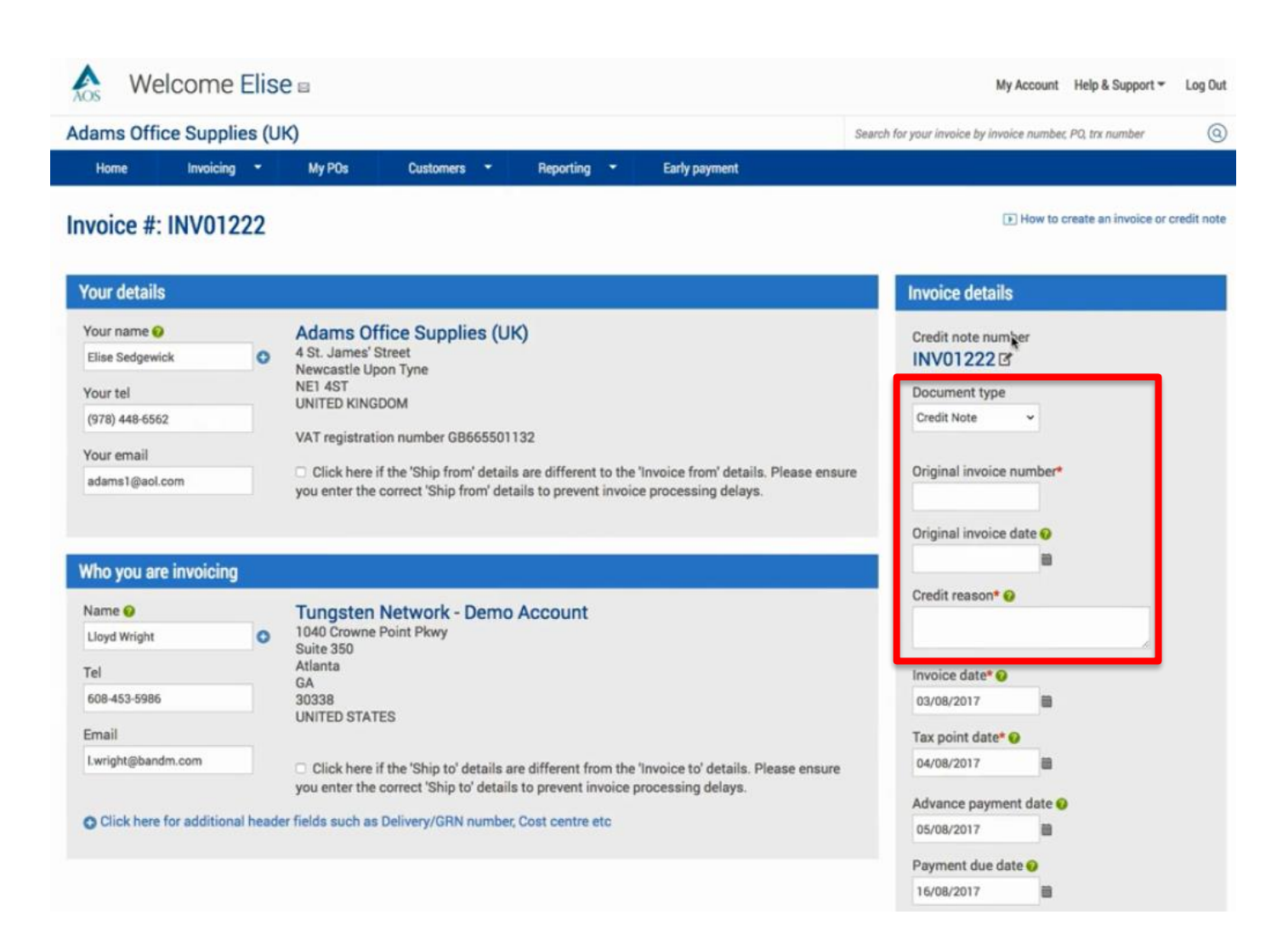

It's important to note again, line items details should not be modified. These details were provided to Tungsten Network by your customer. These Good or Service lines can only be modified to provide additional information and/or a date range. For example, work performed between January 1st and January 15th. It's best to follow standard invoicing practices when referencing line item discounts and/or entering additional information at the line item level.

| Invoice items |                               |                 |             |             |          |    |  |
|---------------|-------------------------------|-----------------|-------------|-------------|----------|----|--|
|               | Item                          | Quantity / Unit | Price       | Line amount | Total    |    |  |
| 01            | INSP3212 - 2.4 GHZ, 2GB SDRAM | 6 / Each        | 1,249.00000 | 7,494.00    | 7,868.70 | Ľ⊗ |  |
| 02            | MON-20243 - 21 Inch Monitor   | 8 / Each        | 399.00000   | 3,192.00    | 3,830.40 | Ľ⊗ |  |
| I             | ADD                           |                 |             |             |          | _  |  |

| Invoice items                                 |                                |                |              |               |          |           |                              |
|-----------------------------------------------|--------------------------------|----------------|--------------|---------------|----------|-----------|------------------------------|
| Line item type 🤣<br>Goods                     | ~                              |                |              |               |          |           |                              |
| Product code 😧                                | Product desc                   | ription 😧      |              | Unit* 😡       | c        | luantity* | Price* 📀                     |
| INSP3212                                      | 2.4 GHZ, 2GB                   | SDRAM          | •            | Please select | ~ 0      | 6.000     | 1,249.0000                   |
|                                               |                                |                |              | Tax type*     |          |           | Tax amount 😧                 |
|                                               |                                |                |              | VAT at 5%     | ~        |           | 374.70                       |
| Delivery note number 🕑<br>Delivery start date | 1<br>Delivery end date         | ä              |              |               |          |           | 0.00<br>Discount % 📀<br>0.00 |
| The fields below h                            | ave been added by              | your buy       | er.          |               |          |           | 1                            |
| GL number 🥹                                   | Cost centre                    | Part category  | /            | Part number   |          |           | Discount 0.00                |
|                                               |                                | European Artic | cle Number 👻 |               |          |           | Tax 374.70                   |
|                                               |                                |                |              |               |          |           | Total 7,868.70               |
| SAVE LINE ITEM                                | CANCEL                         |                |              |               |          |           |                              |
| 02                                            | MON-20243 - 21 Inch<br>Monitor | 8 / Each       |              | 399.00000     | 3,192.00 | 3         | 8,830.40                     |

Adding Special Line items are allowed. Special line items are not listed on your purchase order. If you feel an additional normal line item should be added to your purchase order, contact your customer directly. Request that your PO is updated and resent to Tungsten Network. Once your purchase order has been updated, it will be available under "Pending" in the "My PO Summary". If you would like assistance with updating your purchase order, please create a support ticket via the Help & Support page. Tungsten Network is more than happy to contact your customer on your behalf.

Please remember to add your attachment prior to submitting your invoice or credit note. Please do not attach an additional copy of an invoice. Attachments should be used for supporting documentation only needed to approve your invoice.

| Additional information                                                                  |                                                                                                    |              |
|-----------------------------------------------------------------------------------------|----------------------------------------------------------------------------------------------------|--------------|
| Attachments    SELECT AND UPLO  Withholding tax                                         | File types we accept<br>Your customer allows a maximum of 8 attachments.<br>The maximum file upload size is 12 MB.                                                                         |              |
| "Remit to" details                                                                      |                                                                                                    |              |
| "Remit to" address<br>422 Bridge Street<br>Glen Park<br>Cambridge<br>RD9 3CQ<br>IRELAND | "Remit to" bank ●         Bank name       Halifax         Sort code/BIC         Bank account number       12345678         Account name       Ravi Limited         Manage default settings |              |
| Summary                                                                                 |                                                                                                    |              |
|                                                                                         |                                                                                                    | Invoice (£)  |
|                                                                                         | Total net                                                                                                    | 10,686.00    |
|                                                                                         | Total tax                                                                                                    | 1,013.10     |
|                                                                                         |                                                                                                    | Undo changes |
|                                                                                         | Total gross                                                                                                    | 11,699.10    |

The invoice summary contains the net, tax and gross. If you are in a region of the world where tax is referenced at the line level, tax type and amount were entered after the purchase order was accepted. If you are located in the region of the world where tax is referenced at the summary level only, please enter the full invoice or credit note tax amount at this time. Please "Preview" prior to submitting your invoice or credit note.

As you can see, converting your purchase order via "My POs" page is very easy. You are encouraged to use the Help & Support page if you need assistance navigating the Tungsten Network portal or are experiencing a technical issue using the site.

| Additional information                                                                  |                                                                                                    |              |
|-----------------------------------------------------------------------------------------|----------------------------------------------------------------------------------------------------|--------------|
| Attachments @<br>SELECT AND UPLOA<br>Withholding tax @<br>0.00                          | File types we accept<br>Your customer allows a maximum of 8 attachments.<br>The maximum file upload size is 12 MB.                                                                                                    |              |
| In the literation                                                                       |                                                                                                    | ۴            |
| "Remit to" details                                                                      |                                                                                                    |              |
| "Remit to" address<br>422 Bridge Street<br>Glen Park<br>Cambridge<br>RD9 3CQ<br>IRELAND | "Remit to" bank ●         Bank name       Halifax         Sort code/BIC       Halifax         Bank account number       12345678         Account name       Ravi Limited         Manage default settings       Halifax |              |
| Summary                                                                                 |                                                                                                    |              |
|                                                                                         |                                                                                                    | Invoice (£)  |
|                                                                                         | Total net                                                                                                    | 10,686.00    |
|                                                                                         | Total tax                                                                                                    | 1,013.10     |
|                                                                                         |                                                                                                    | Undo changes |
|                                                                                         | Total gross                                                                                                    | 11 699 10    |

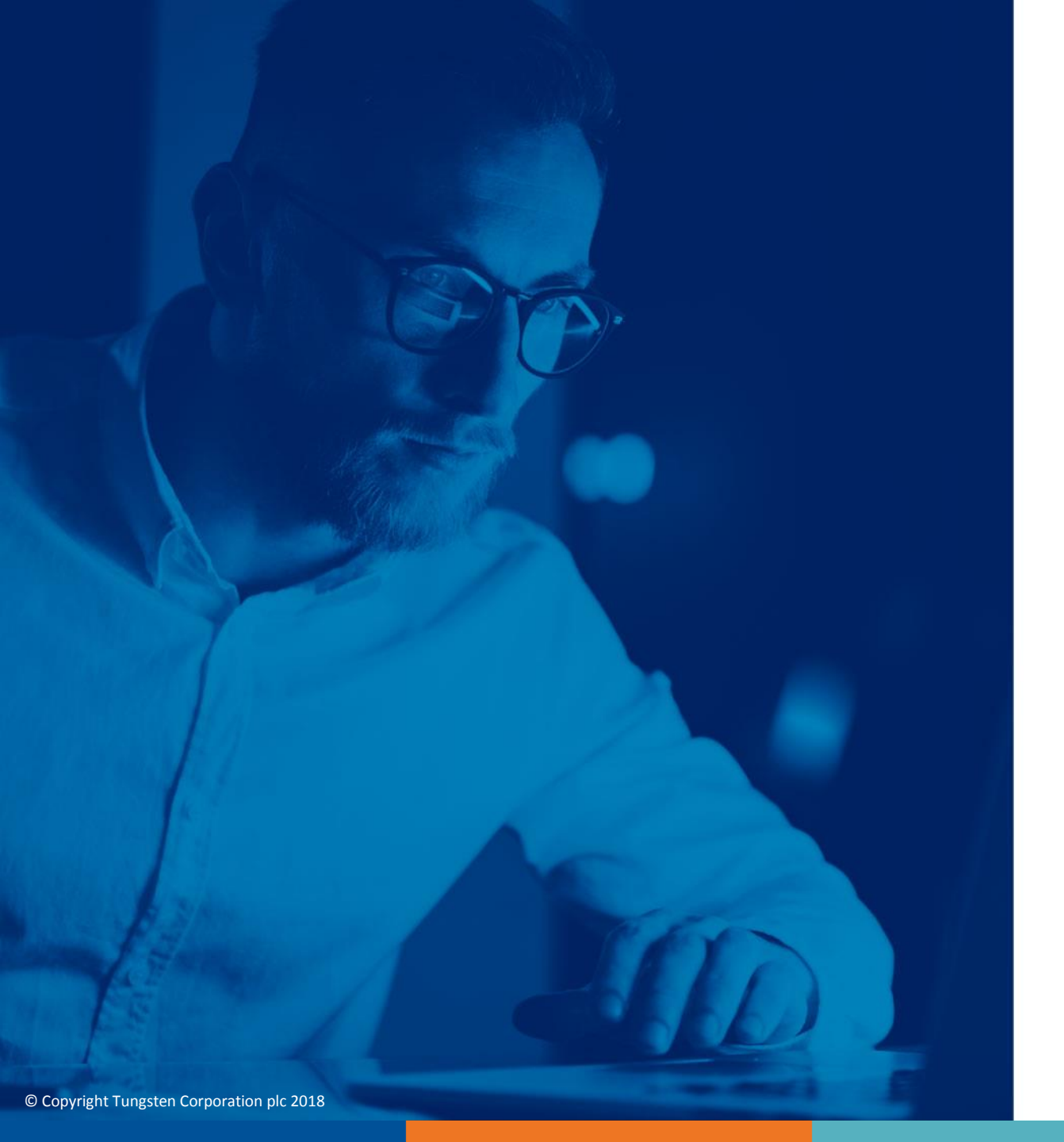

For more information, and to view more videos, please visit the Help & Support section